## Using Intel Quantum SDK on your PC using docker desktop and visual studio code

## **Tejas Shinde**

The following tutorial shows the steps on a Linux Machine. Similar steps can be followed on Windows and Mac.

 Installing Docker Desktop -Download the setup for installing the docker desktop from the website -<u>https://www.docker.com/products/docker-desktop/</u>.

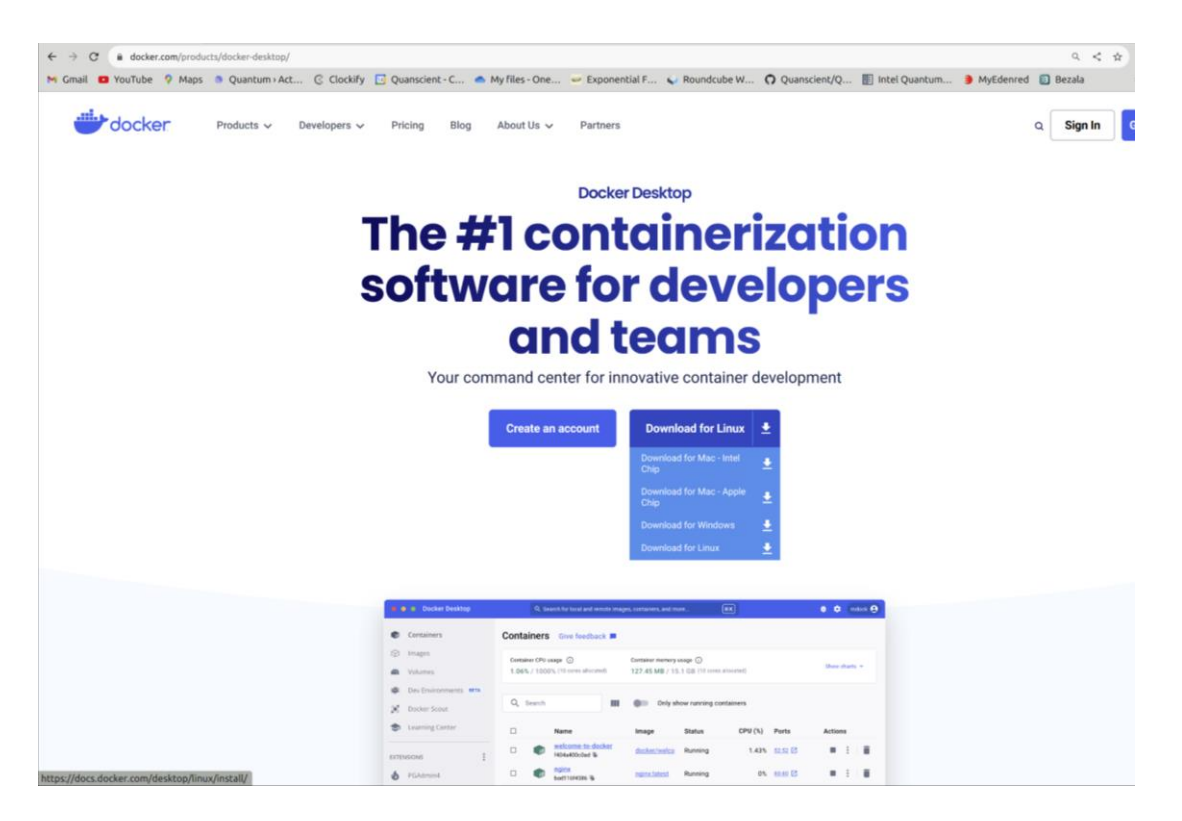

The installation steps for different OS are given here - <u>https://docs.docker.com/get-docker/</u>

For Linux - we have the .deb package.

Installing .deb files - https://help.ubuntu.com/kubuntu/desktopguide/C/manual-install.html

1) Right-click and select the software updater

| Cancel                   | Select Application<br>Opening "Debian package" files. | Q Select |  |  |  |  |  |  |  |
|--------------------------|-------------------------------------------------------|----------|--|--|--|--|--|--|--|
| Recommended Applications |                                                       |          |  |  |  |  |  |  |  |
| Software Install         |                                                       |          |  |  |  |  |  |  |  |
| Archive Manager          |                                                       |          |  |  |  |  |  |  |  |
|                          |                                                       |          |  |  |  |  |  |  |  |
|                          |                                                       |          |  |  |  |  |  |  |  |
|                          |                                                       |          |  |  |  |  |  |  |  |
|                          |                                                       |          |  |  |  |  |  |  |  |
|                          |                                                       |          |  |  |  |  |  |  |  |
|                          |                                                       |          |  |  |  |  |  |  |  |
| View All Applications    |                                                       |          |  |  |  |  |  |  |  |

 Open the directory where the docker installation .deb package is located in the terminal and type -

sudo dpkg -i package\_file\_name.deb

Once installed - open the docker desktop app.

 Retrieving the Intel Quantum SDK docker image -After opening the docker desktop app search for the intel quantum SDK docker container. intellabs/intel\_quantum\_sdk

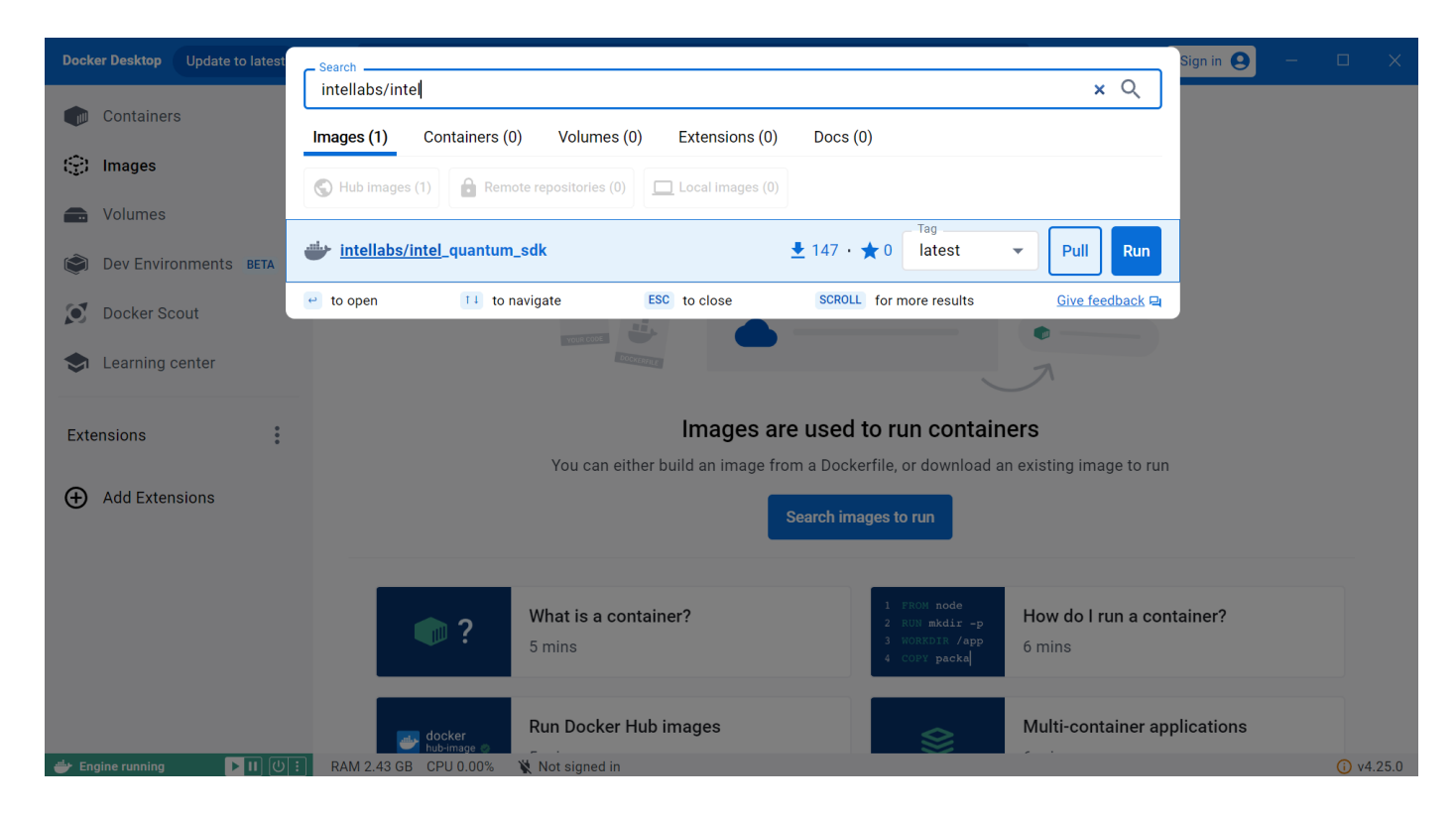

Clicking on the option - intellabs/intel\_quantum\_sdk opens the image for intel quantum SDK as shown below, now we can pull the image to save it locally. Then click pull. It will take some time here.

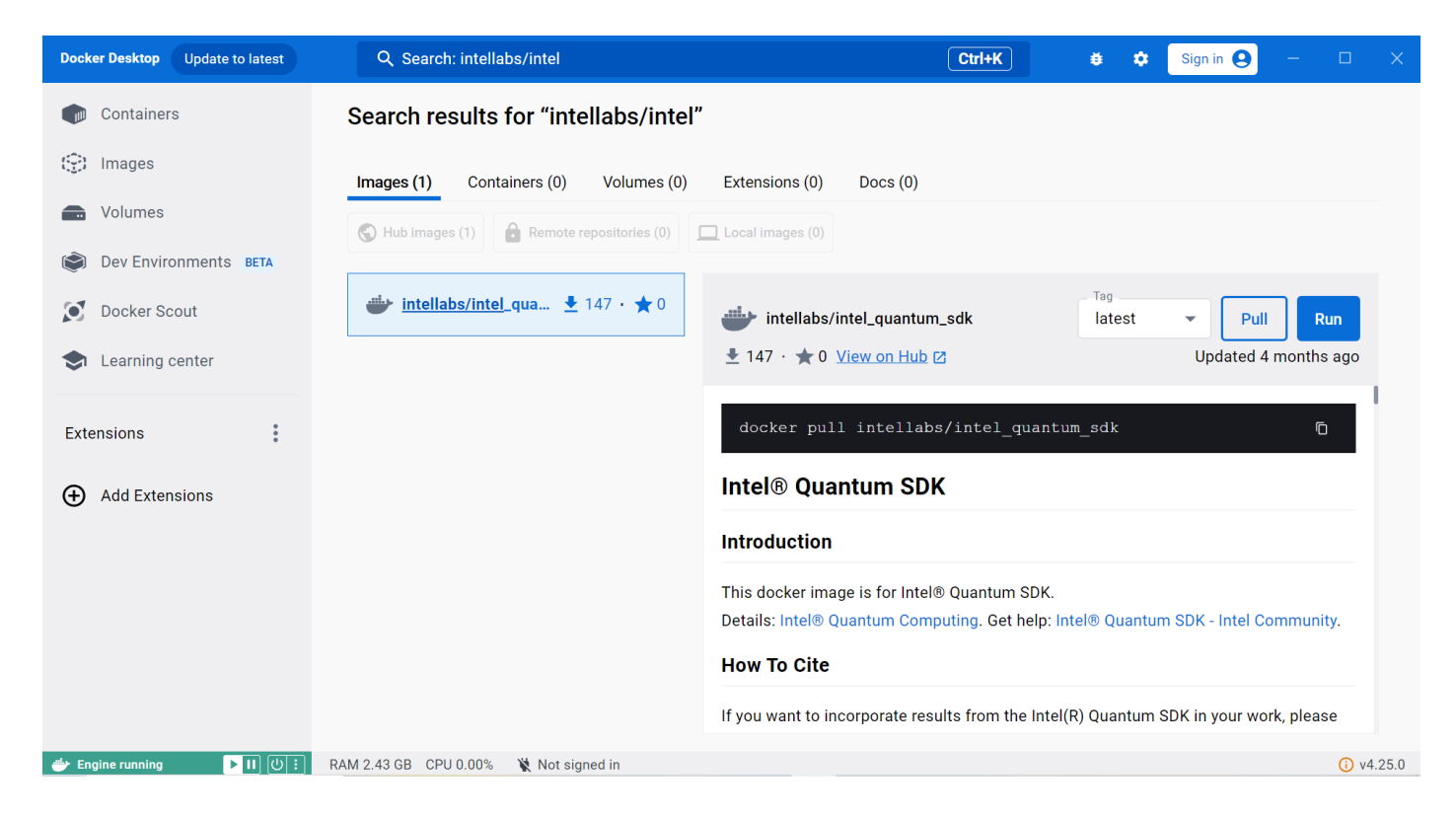

Then you can see the image in the Local directory for images.

| Docker Desktop Update to latest | ${\sf Q}_{\!\!\!\!\!\!\!\!\!}$ Search for images, containers, volumes, extensions and m | nore Ctrl+K     | 😆 🏟 Sign in 🌘     | 9 – 🗆 X        |
|---------------------------------|-----------------------------------------------------------------------------------------|-----------------|-------------------|----------------|
| Containers                      | Images Give feedback P                                                                  |                 |                   |                |
| Images                          | Local Hub Artifactory EARLY ACCESS                                                      |                 |                   |                |
| Columes                         |                                                                                         |                 |                   |                |
| Dev Environments BETA           | 0 Bytes / 0 Bytes in use 1 images                                                       |                 | Last refresh:     | 2 hours ago  C |
| Docker Scout                    | Q Search =                                                                              |                 |                   |                |
| Learning center                 |                                                                                         |                 |                   |                |
| Extensions                      | Name Tag                                                                                | Status Created  | Size Act          | ions           |
|                                 | intellabs/intel_quantum_sd<br>☐ 7310acc1663c ⓑ latest                                   | Unused 4 months | ago 10.43 GB 🕨    | E 🔳            |
| Add Extensions                  |                                                                                         |                 |                   |                |
|                                 |                                                                                         |                 |                   |                |
|                                 |                                                                                         |                 |                   | Chowing 1 item |
|                                 |                                                                                         |                 |                   | Showing Fitem  |
|                                 | Walkthroughs                                                                            |                 |                   | ×              |
| # Descurce Sover mode           | 1 FROM node How do Lrun a container?                                                    | Pur             | Nocker Hub images | () v4 25 0     |
|                                 | KAN 0.00 0D 0F0 0.00 % K Not signed in                                                  |                 |                   | V V4.20.0      |

- Installing visual studio code -Download the setup from the following link to install Visual Studio Code https://code.visualstudio.com/download
- Installing the docker extension -Search in extensions - for docker and install

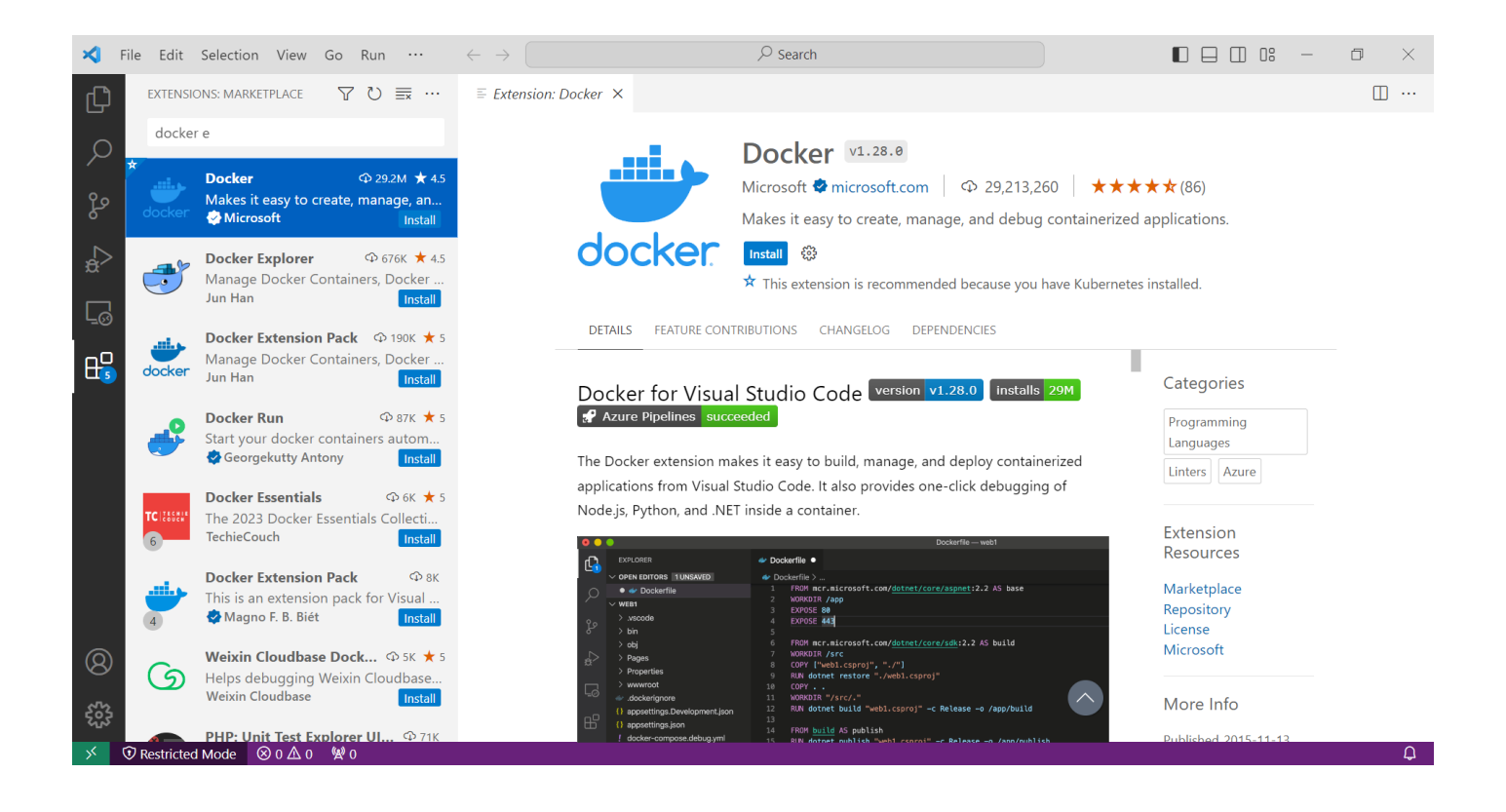

After installing the docker extension, you will see the docker option on the left-hand side as shown in the picture below

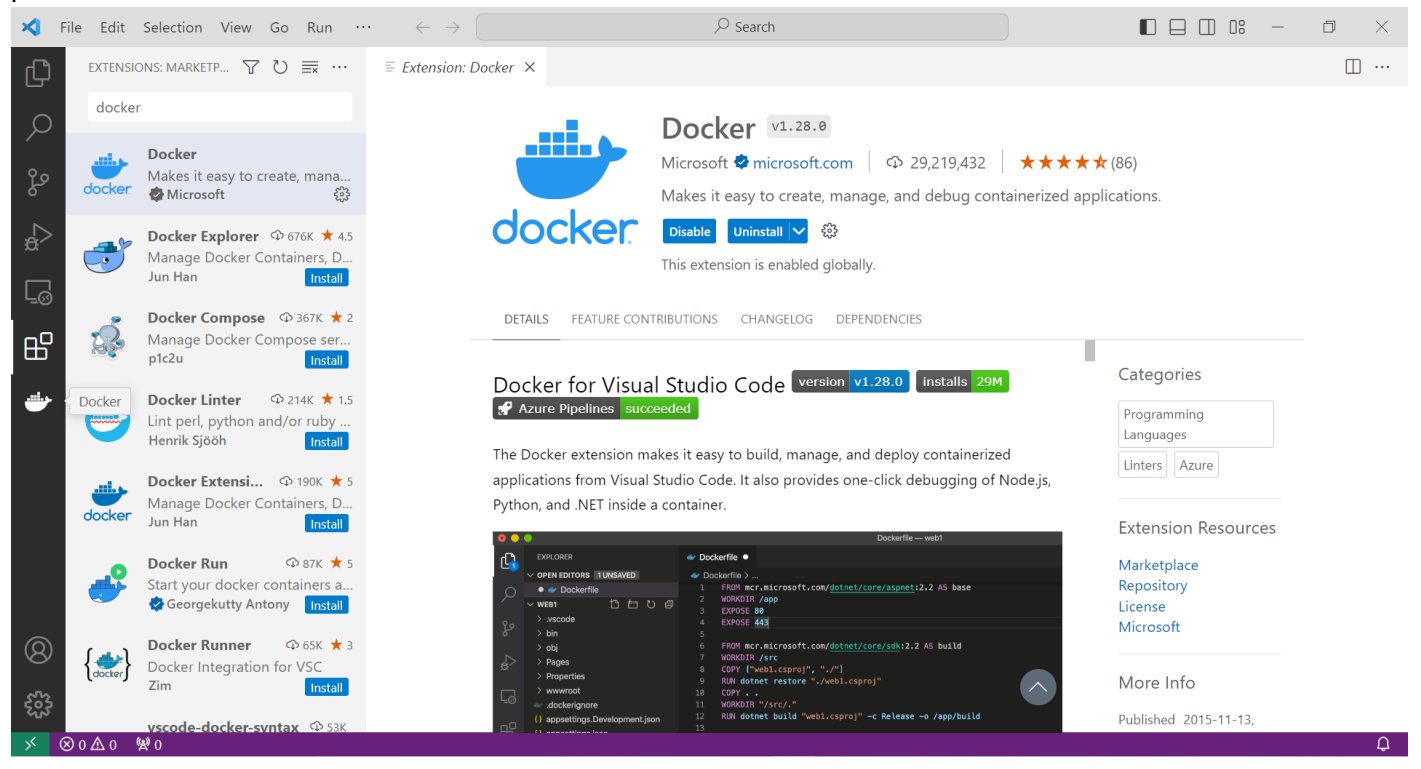

Then we need to create a docker container, hence open a terminal in Visual Studio code as shown in the picture below

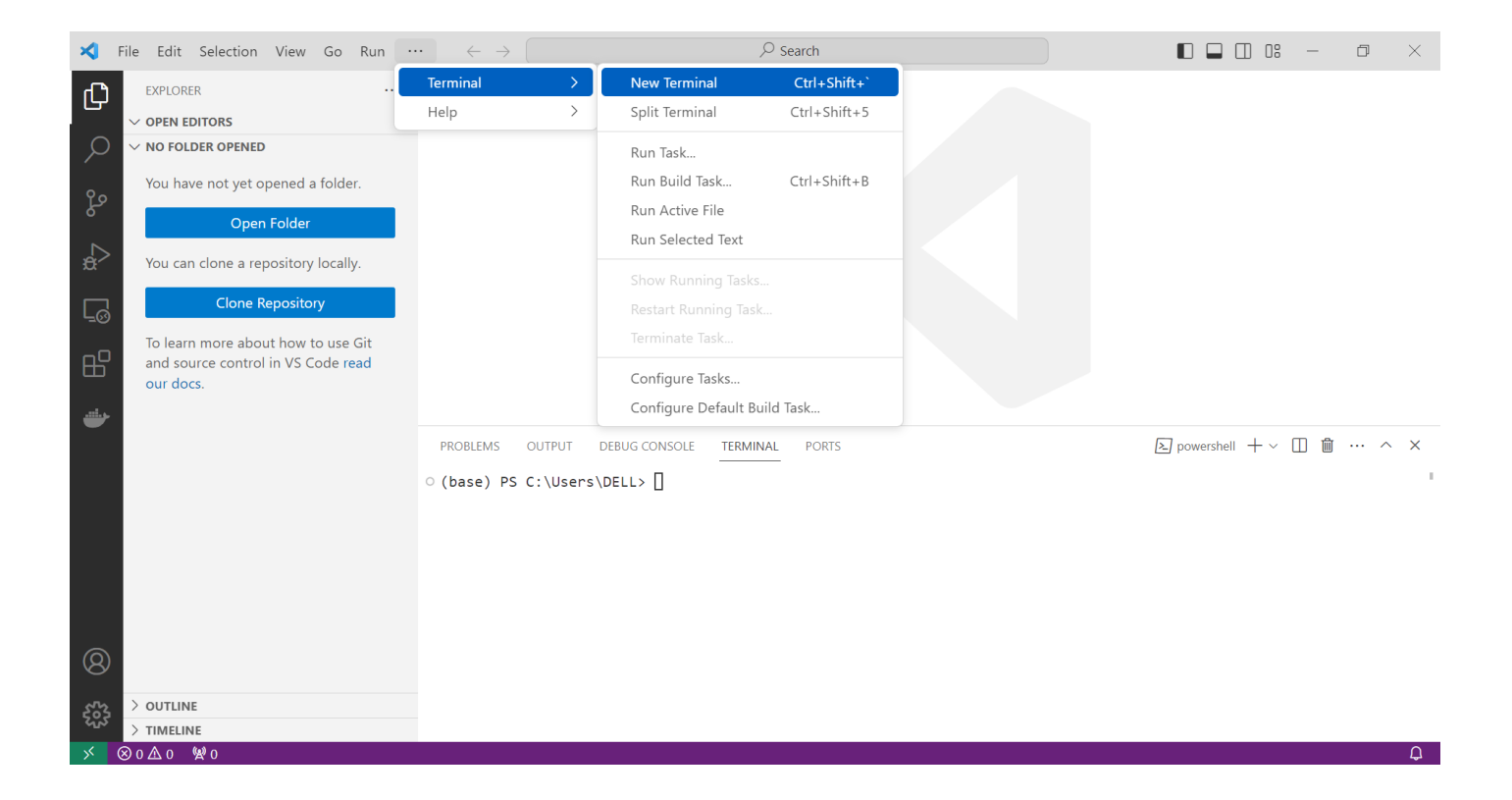

Run the following command to create a docker container, it will create a container with a random name - docker run -it intellabs/intel\_quantum\_sdk bash

| Docker Desktop Update to latest | Q Search for images, containers, volume                    | es, extensions and more           | Ctrl+K #                 | 🛊 🌣 Sigr    | in <b>Q</b> — | □ ×    |
|---------------------------------|------------------------------------------------------------|-----------------------------------|--------------------------|-------------|---------------|--------|
| Containers                      | Containers Give feedback                                   |                                   |                          |             |               |        |
| 💮 Images                        |                                                            |                                   |                          |             |               |        |
| Solumes                         | Container CPU usage ()<br>0.00% / 800% (8 cores available) | Container me<br>932KB / 5         | emory usage (i)<br>.87GB |             | Show charts   | ~      |
| Dev Environments BETA           |                                                            |                                   |                          |             |               |        |
| Docker Scout                    | Q Search                                                   | Only show running container       | ſS                       |             |               |        |
| Learning center                 | Name Name                                                  | Image Status                      | CPU                      | (%) Port(s) | Actions       |        |
| Extensions                      | admiring_panini<br>5e958dc20798                            | intellabs/intel_quantum_s Running | J                        | 0%          | • :           | Î      |
| Add Extensions                  |                                                            |                                   |                          |             |               |        |
|                                 |                                                            |                                   |                          |             |               |        |
|                                 |                                                            |                                   |                          |             |               |        |
|                                 |                                                            |                                   |                          |             |               |        |
|                                 |                                                            |                                   |                          |             |               |        |
|                                 |                                                            |                                   |                          |             | Showing       | 1 item |
| 🐡 Engine running 🛛 🕨 🔢 🕖 🗄      | RAM 1.28 GB CPU 0.00% 🦹 Not signed in                      |                                   |                          |             | (i) v4.25.    | 0 🚺 3  |

here, admiring\_panini is a container created

Then open the docker option on the left side of Visual Studio code, and you will see the container we just created. (admiring\_panini here)

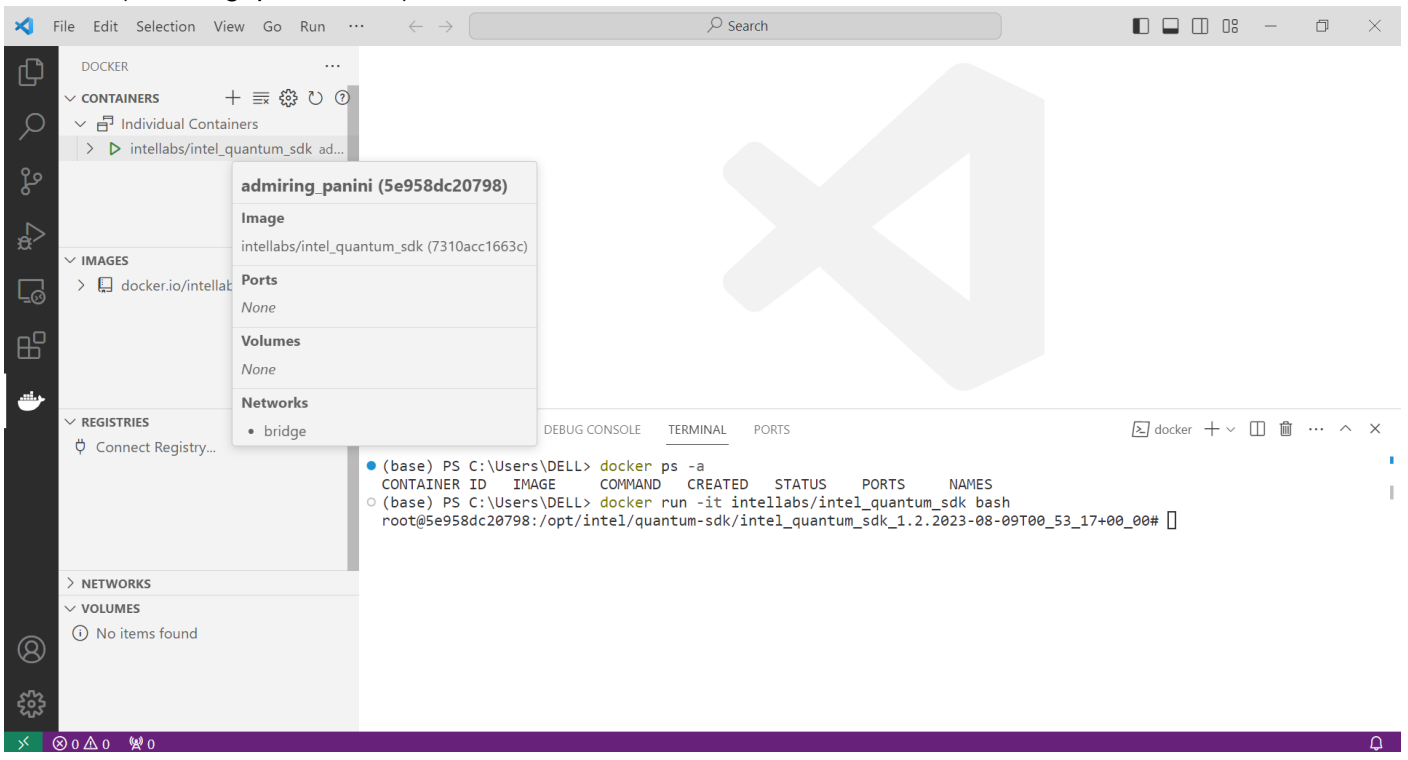

Right-click on the container option and in the drop-down list you will find - Attach Visual Studio code. Click - Attach Visual Studio Code

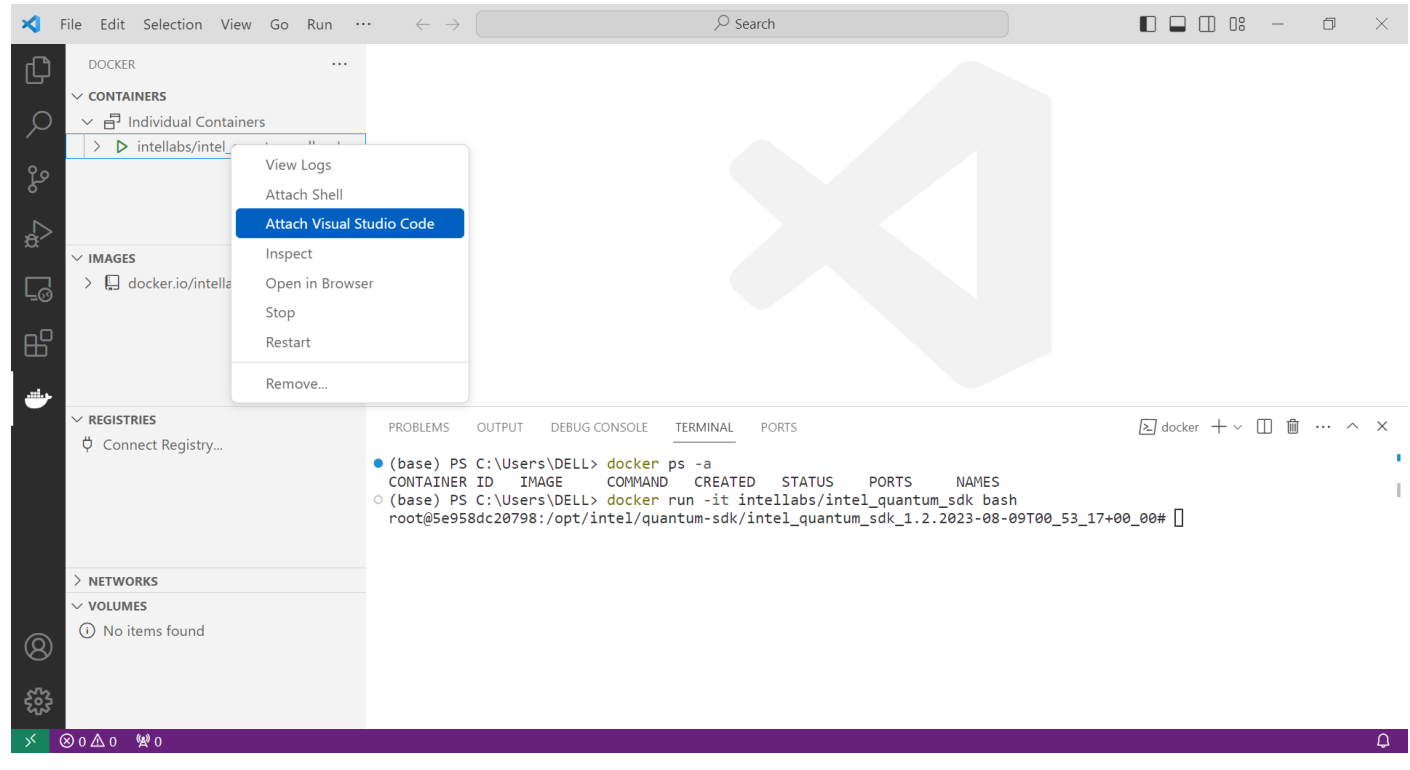

It will open a new Visual Studio code window and connect to the intel quantum sdk container (admiring\_panini) we created. As shown on the bottom left side in the picture below.

| 🗙 File Edit Sele        | ection View Go Run $\cdots$ $\leftarrow$ $\rightarrow$                                                                                                    | ♀ Search                                                           | □□□□□ -            |     |
|-------------------------|----------------------------------------------------------------------------------------------------|--------------------------------------------------------------------|--------------------|-----|
| 🗘 🔀 Welcome             | ×                                                                                                    |                                                                    |                    | □ … |
|                         |                                                                                                    |                                                                    |                    |     |
| မီ                      |                                                                                                    |                                                                    |                    |     |
| ⊂_a                     | Start                                                                                                    | Walkthroughs                                                       |                    |     |
|                         | Physical Sector Sector Sect | Get Started with VS Code<br>Discover the best customizations to ma | ske VS Code yours. |     |
|                         | > Connect to                                                                                                    | Boost your Productivity                                            |                    |     |
|                         | aqua-workshop-exercises D:\HPC-QC 3\Microsoft workshop                                                                                                    | More                                                               |                    |     |
| 8                       |                                                                                                    |                                                                    |                    |     |
| Editing on Container i  | ntellabs/intel_quantum_sdk (admiring_panini)                                                                                                    | Show welcome page on startup                                       |                    |     |
| ✓ Container intellabs/i | ntel_quantum_sdk (a 🛛 🛞 0 🛆 0 🧏 0                                                                                                    |                                                                    |                    | ¢.  |

The next step is to open the folder - and at first, it will show - /root/,

| ×  | File Edit Selection View                                                                                           |                                                 | Open Folder                                                                                                    |                                                                                                    | ) × |
|----|----------------------------------------------------------------------------------------------------|-------------------------------------------------|----------------------------------------------------------------------------------------------------|----------------------------------------------------------------------------------------------------|-----|
| ך  | EXPLORER                                                                                                    | /root/                                          |                                                                                                    | OK Show Local                                                                                                    | □ … |
|    | Y     ∨ OPEN EDITORS       X     Welcome       V     No FOLDER OPENED       Connected to remote.       Open Folder | <br>.cache<br>.intel<br>.vscode-server<br>intel | Start<br>☐ New File<br>① Open File<br>Dopen Folder<br>✓ Connect to                                                                          | Walkthroughs Get Started with VS Code Discover the best customizations to make VS Code yours. Cearn the Fundamentals |     |
| ଜ  | »                                                                                                    |                                                 | Recent<br>opt / [Container intellabs/intel_quantum_s<br>root / [Container intellabs/intel_quantum<br>aqua-workshop-exercises D:\HPC-QC 3\Mi | Boost your Productivity         Image: Get Started with C         Updated         More                               |     |
| 55 | > OUTLINE<br>> TIMELINE                                                                                            |                                                 | Show welcome                                                                                                    | e page on startup                                                                                                    |     |
| ×  | Container intellabs/intel quantum s                                                                                | dk(a ⊗0∆0 %20                                   |                                                                                                    |                                                                                                    | Q   |

But the location of intel quantum SDK is in the folder - /opt/intel/quantum\_sdk

Hence go to the folder as shown in the pictures below. And click OK

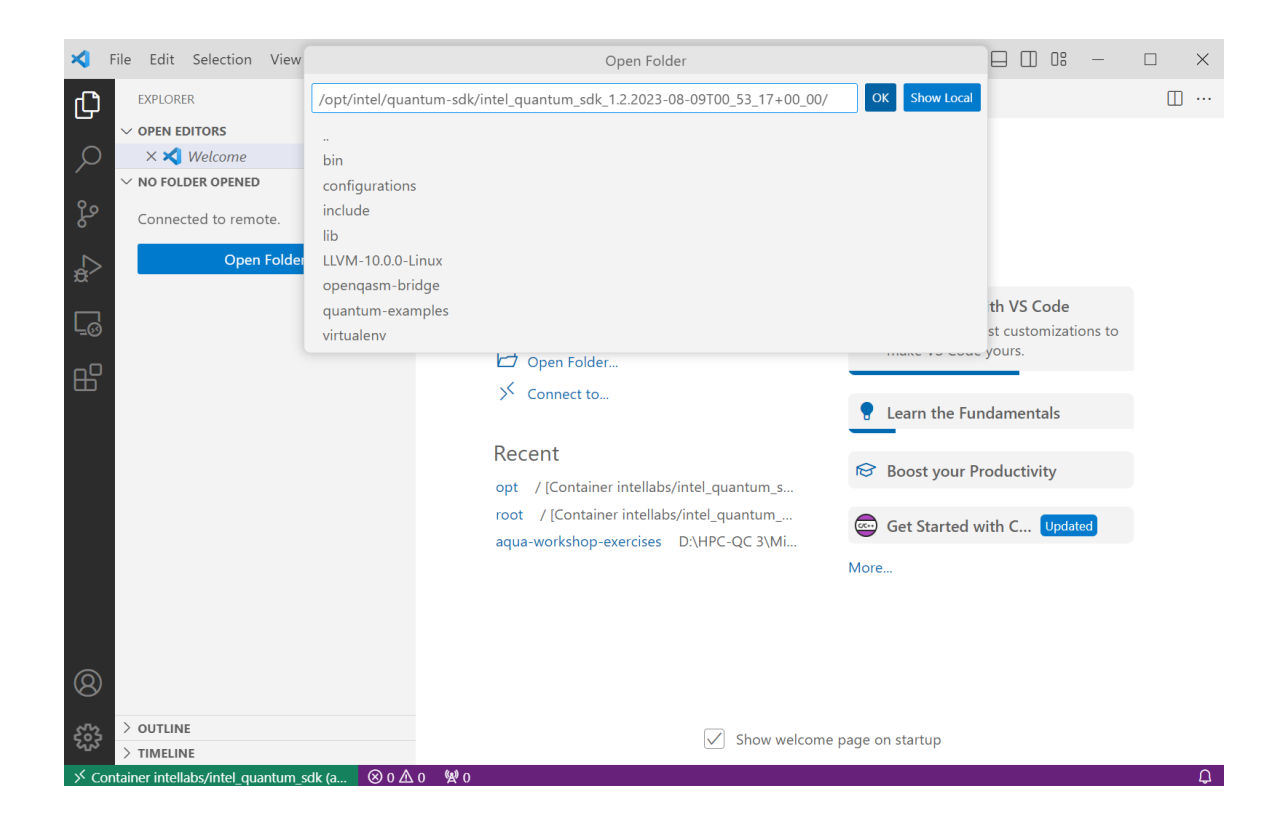

Hence you have reached the intel quantum sdk folder and connected the docker container with Visual Studio code and you can write and compile code in Visual Studio code.

| ∢          | File Edit Selection View $\cdots$ $\leftarrow$     | $\rightarrow dk_1$ | 2.2023-08 | 09T00_53_17+00_00 [Container intellabs/intel_quantum_sc |                  | _       |                    | $\times$                                                                                                    |
|------------|----------------------------------------------------|--------------------|-----------|---------------------------------------------------------|------------------|---------|--------------------|----------------------------------------------------------------------------------------------------|
| ß          | EXPLORER ····                                      | 🕒 ghz.c            | pp X      |                                                         |                  | b∽ 4    | ÷ []               | ]                                                                                                    |
|            | ✓ OPEN EDITORS                                     | quantur            | n-example | es > C ahz.cop >                                        |                  |         |                    |                                                                                                    |
| $\circ$    | X 😋 ghz con quantum-examples                       | 1                  | //===-    | 2                                                       |                  |         | - 6700             |                                                                                                    |
| $\sim$     | V INTEL QUANTUM SDK 1.2.2023-08-09T00 5            | 2                  | // INT    | EL CONFIDENTIAL                                         |                  |         | 1900               | 1                                                                                                    |
| 0.         | > hin                                              | 3                  | //        |                                                         |                  |         | CORF               |                                                                                                    |
| - Fo       |                                                    | 4                  | // Copy   | right 2022 Intel Corporation.                           |                  |         | 1                  |                                                                                                    |
|            | > configurations                                   | 5                  | //        |                                                         |                  |         | 200                | and the second second s |
|            | > Include                                          | 6                  | // Thi    | s software and the related documents are Intel          | l copyrighted ma | terials | 3                  | -                                                                                                    |
| ~          | > lib                                              | 7                  | // you    | r use of them is governed by the express licer          | nse under which  | they we | r <sup>10866</sup> | 62."                                                                                                    |
|            | > LLVM-10.0.0-Linux                                | 8                  | // prov   | vided to you ("License"). Unless the License p          | provides otherwi | se, you |                    |                                                                                                    |
| <u>_</u> ⊡ | > openqasm-bridge                                  | 9                  | // not    | use, modity, copy, publish, distribute, disc.           | lose or transmit | this    |                    |                                                                                                    |
|            | ✓ quantum-examples                                 | 10                 | // SOT    | tware or the related documents without intel s          | s prior written  | permiss | 1                  |                                                                                                    |
| B          | • api_FullStateSimulator_iqs_test.cpp              | 12                 | //        | software and the related documents are provi            | ided as is with  | no evr  |                    |                                                                                                    |
|            | 🕒 api_FullStateSimulator_qd_test.cpp               | 13                 | // or     | implied warranties, other than those that are           | expressly state  | d in th | è                  |                                                                                                    |
|            | ۥ deutsch_josza_q7.cpp                             | 14                 | // Lice   | ense.                                                   |                  |         | 1                  |                                                                                                    |
|            | C dynamic_mbl_q3.cpp                               | 15                 | //===-    |                                                         |                  |         | -                  |                                                                                                    |
|            | C dynamic param.cpp                                | 16                 | 11        |                                                         |                  |         |                    |                                                                                                    |
|            | C+ ghz cnp                                         | 17                 | 11        | Generating the Greenberger-Horne-Zeilinger (            | (GHZ) state      |         |                    |                                                                                                    |
|            | Ge ideal GHZ con                                   | 18                 | //        | The n-qubit GHZ state is: ( 000> +  111                 | >) / sqrt(2)     |         |                    |                                                                                                    |
|            | G mbl a2 1tc cpp                                   | 19                 | //        |                                                         |                  |         |                    |                                                                                                    |
|            | C IIIbi_q5_Tis.cpp                                 | 20                 | //        | For 5 qubits the circuit looks like:                    |                  |         |                    |                                                                                                    |
|            | e qa_GHZ.cpp                                       | 21                 | //        | qumem_0> : - PrepZ H o                                  |                  |         |                    |                                                                                                    |
|            | Ge dec_d5.cpp                                      | 22                 | 11        |                                                         |                  |         |                    |                                                                                                    |
|            | ۥ qft_q5.cpp                                       | 23                 | 11        | qumem_1> : - Prep2 X 0                                  |                  |         |                    |                                                                                                    |
|            | ۥ sample_GHZ.cpp                                   | 24                 |           |                                                         |                  |         |                    |                                                                                                    |
| . (8)      | 🕒 🕒 🕒 🕒                                            | 25                 | 11        | quinem_22 Prep2 X 0                                     |                  |         |                    |                                                                                                    |
|            | C• tfd_q4_hybrid_demo.cpp                          | 27                 | 11        | aumem 3> : - PrepZ X                                    | 0                |         |                    |                                                                                                    |
| 563        | > OUTLINE                                          | 28                 | 11        | ldementer i riche v                                     | Ĩ                |         |                    |                                                                                                    |
| 505        | > TIMELINE                                         | 29                 | //        | qumem_4> : - PrepZ                                      | X                |         |                    |                                                                                                    |
| × c        | Container intellabs/intel quantum sdk (a 🛛 😣 0 🛆 0 | 06                 | 0         | Ln 1, Col 1 Spaces                                      | 2 UTF-8 LF {}    | € C++   | Linux              | Δ                                                                                                    |

## 5) Compiling file -

There are a few examples given in the quantum-examples folder, to compile and run the example, open the terminal in VSC and move to the quantum examples folder and execute the following commands - here I am compiling and executing the ghz.cpp example.

## /opt/intel/quantum-sdk/intel\_quantum\_sdk\_1.2.2023-08-09T00\_53\_17+00\_00/intel-quantum-compiler -v ghz.cpp ./ghz

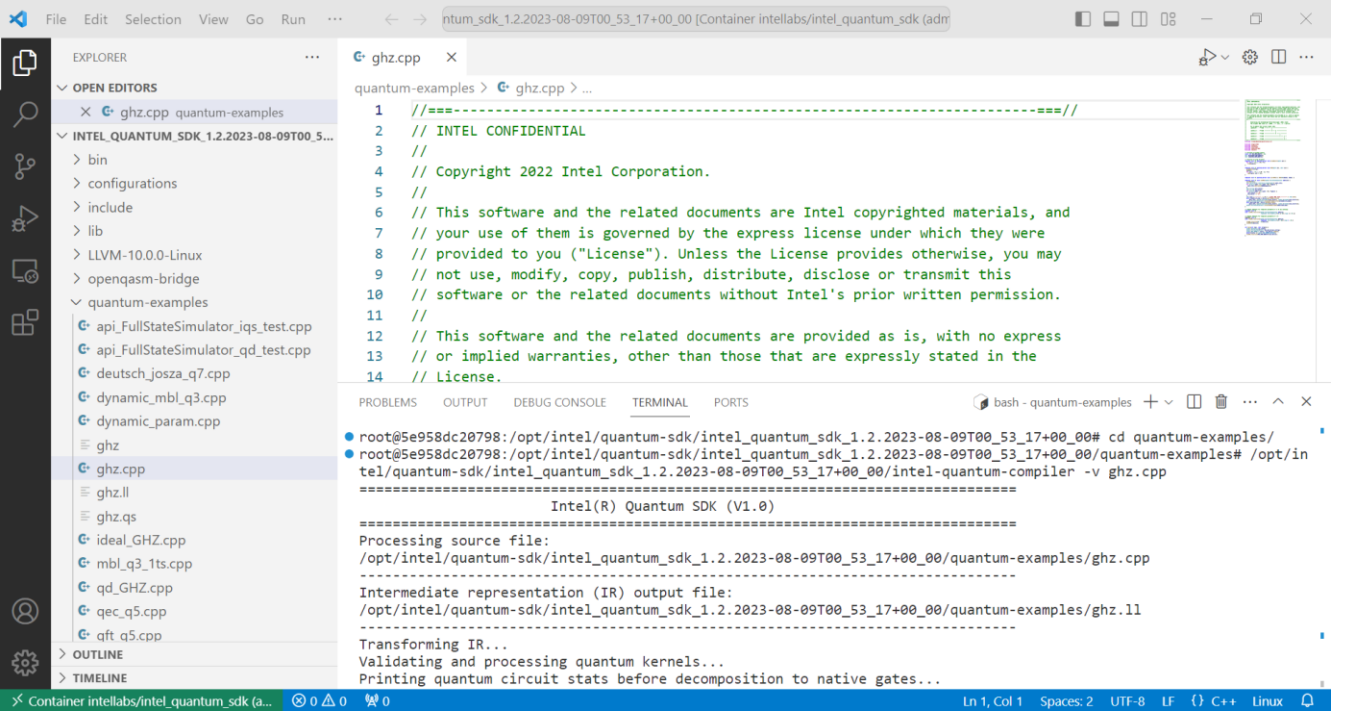

Hence, now you can create new folders and files write codes and compile and execute programs in VSC.